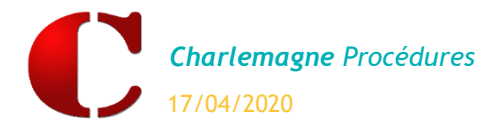

**Récapitulatif** des actions à mener pour qu'un utilisateur soit informé de la réception de messages EcoleDirecte via une fenêtre Pop-Up.

L'utilisateur peut également être informé de demande de modifications des coordonnées ou des conditions de règlements des familles, des appels en classe en attente, des demandes de justifications d'absences/retards, des inscriptions de la restauration ou des demandes de règlements en ligne.

| Actions                                                                             | Chemin                                                                             | Précisions                                                                                                    |
|-------------------------------------------------------------------------------------|------------------------------------------------------------------------------------|----------------------------------------------------------------------------------------------------|
| 1. Activer les notifications<br>EcoleDirecte                                        | C OUTILS<br>Configuration                                                          | Une fois les notifications activées, tous les<br>utilisateurs reçoivent l'ensemble des<br>notifications sur tous les modules.                                 |
| 2. Affecter les utilisateurs<br><b>Charlemagne</b> aux Personnels<br>Administratifs | ADMINISTRATIF<br>Fichier \ Personnel<br>et Notifications                           | Cliquer sur le personnel administratif puis<br>sur<br>Plusieurs utilisateurs peuvent être associés<br>à un Personnel Administratif.                           |
| <b>3.</b> Paramétrer les notifications pour tous les personnels                     | Fichier \ Personnel<br>et Notifications \ Onglet<br>« Gérer les<br>notifications » | Gestion des notifications sauf la notification<br>de « règlement en ligne » qui est gérée sur<br>chaque fiche adulte.                                         |
| 4. Paramétrer individuellement les notifications                                    | Administration \<br>Adultes \ Onglet<br>EcoleDirecte                               | Vous pouvez également gérer les<br>notifications sur chaque fiche Adulte, c'est la<br>seule façon de gérer les « demandes de<br>règlement en ligne ».         |
| 5. Chaque utilisateur peut<br>paramétrer ses notifications                          | EcoleDirecte \<br>Notifications \<br>Paramétrage                                   | En fonction de son profil, l'utilisateur<br>Personnel peut choisir ses notifications. Il<br>peut également choisir la notification<br>« règlement en ligne ». |
| 6. Autoriser l'accès à<br>EcoleDirecte                                              | Administration \ Adultes<br>Onglet Ecole Directe                                   | Cocher « Utilisateur EcoleDirecte » et au moins un établissement.                                                                                             |
| 7. Transfert sur EcoleDirecte                                                       | EcoleDirecte \ Transfert<br>vers EcoleDirecte                                      | Si besoin vous pouvez faire un transfert<br>manuel, mais par défaut votre paramétrage<br>sera transféré sur EcoleDirecte dans la nuit.                        |
| 8. Diagnostic                                                                       | EcoleDirecte \ Transfert<br>vers EcoleDirecte                                      | Si besoin possibilité de faire un diagnostic<br>pour vérifier le bon fonctionnement des<br>notifications.                                                     |
| 9. En cas d'erreur, vérifier<br>l'utilisateur connecté à<br>Charlemagne             | Menu ? \ A propos                                                                  | Parfois les profils sont correctement paramétrés, mais l'interlocuteur utilise un autre mot de passe.                                                         |

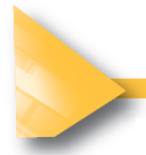

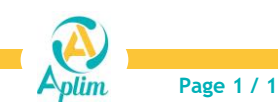